## ドローンをプログラミングでとばそうよ!

きみたちのドローンはどう飛ぶのかな??

みんなで話し合って話し合って自由自在にドローンを飛ばそうー!!

行くんだ!スパイダーマン^^

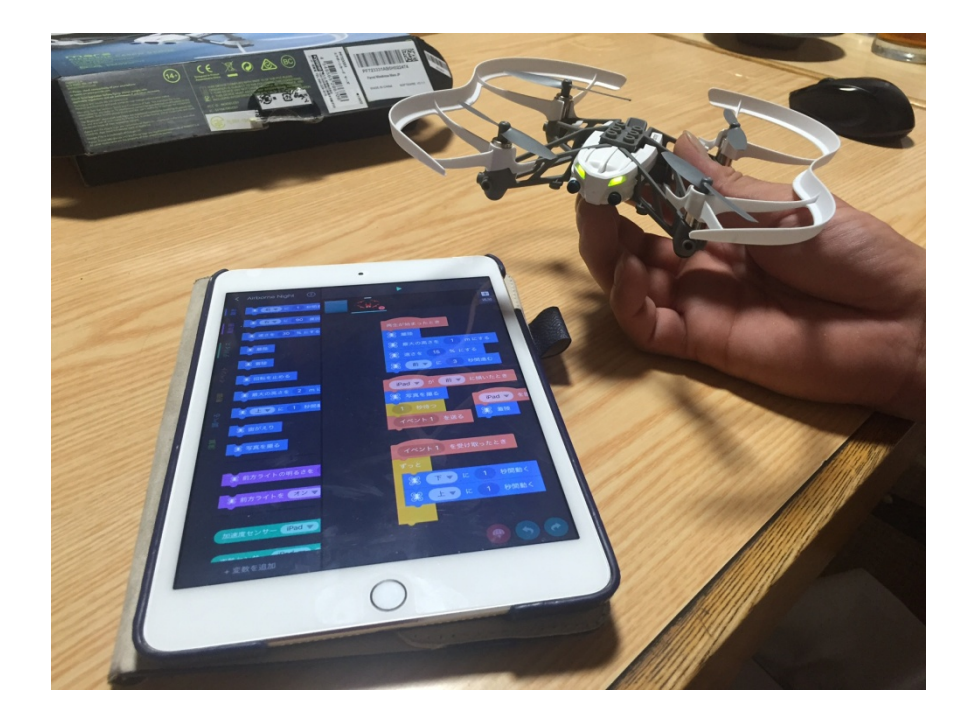

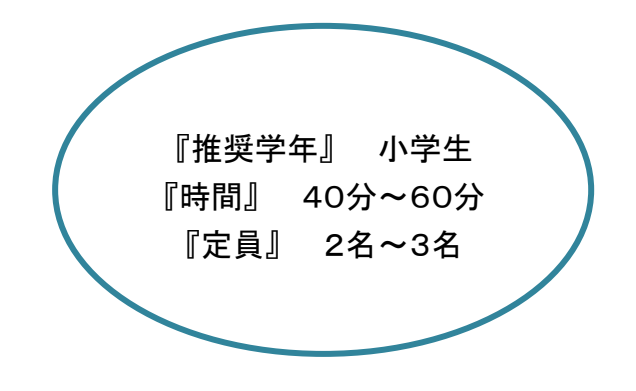

主な利用ツール:ドローン6台、アイパッド3台、ゴーグル9個、軍手9組 会場条件:適度な広さの会場

## ワークショップの狙い

・思い通りに飛ぶまでトライアンドエラーを繰り返し、目標達成の為に前に進む主体的な思考力、行動力を身につける。

・協働の中で受講者同志で教えあい、学びあいをする事によりコミュニケーションを図る。

|                                                                      | 手順                      | 子ども達への働きかけ            | 時間 |
|----------------------------------------------------------------------|-------------------------|-----------------------|----|
|                                                                      | バッテリーを所定位置に挿入するか、ミニドロー  | ※ワークショップが始まる前に準備をしておき |    |
|                                                                      | ン下方のオン/オフボタンを押します。      | ます。                   |    |
|                                                                      | ミニドローンを配置し、初期化が完了できるよう  | ※ドローンは飛ばすと危険なので子供達用に  |    |
|                                                                      | 平らな面に置きます。              | ゴーグルと軍手を装着させる。        |    |
|                                                                      | ミニドローンの目は、赤、黄色、そしてグリーンに | ※飛ばすときは周囲の安全を確認してからス  |    |
|                                                                      | 変わります。                  | タートボタンを押す。            |    |
|                                                                      | ※バッテリーはフル充電で行って下さい。     |                       |    |
| ミニドローン:購入サイト                                                         |                         |                       |    |
| http://www.amazon.co.jp/exec/obidos/ASIN/B012SQUQZW/junyasdiar       |                         |                       |    |
| y-22/ref=nosim/                                                      |                         |                       |    |
|                                                                      |                         |                       |    |
| Tickleアプリ:App Store                                                  |                         |                       |    |
| https://itunes.apple.com/jp/app/tickle-drones-robots-arduino/id96131 |                         |                       |    |
| 9311?mt=8                                                            |                         |                       |    |
| Scratch 的なブロックプログラミングでドローンをコントロールすることが                               |                         |                       |    |
| できる iPad アプリです。                                                      |                         |                       |    |

## ワークショップ手順

| ミニドローンが、BluetoothRLow Energy を使用し                 | 接続手順の説明                                                                                                    | 3分                                                                                                    |
|---------------------------------------------------|----------------------------------------------------------------------------------------------------|----------------------------------------------------------------------------------------------------|
| 始めると、携帯電話の BluetoothR デバイスの通                      |                                                                                                    |                                                                                                    |
| 常リストに表示されなくなります。                                  |                                                                                                    |                                                                                                    |
| Tickleアプリケーションを介してのみ、接続する                         |                                                                                                    |                                                                                                    |
| ことができます。                                          |                                                                                                    |                                                                                                    |
| 1. BluetoothR をお使いのアイパッド上で有効に                     |                                                                                                    |                                                                                                    |
| する                                                |                                                                                                    |                                                                                                    |
| 2. Tickleアプリケーションを起動させる                           |                                                                                                    |                                                                                                    |
| 3. ミニドローンのアイコンをタップすると接続を                          |                                                                                                    |                                                                                                    |
| 開始します。                                            |                                                                                                    |                                                                                                    |
|                                                   |                                                                                                    |                                                                                                    |
|                                                   |                                                                                                    |                                                                                                    |
|                                                   |                                                                                                    |                                                                                                    |
|                                                   |                                                                                                    |                                                                                                    |
| 上手く接続出来なかった時の対処法                                  | 接続手順の説明                                                                                                    | 5分                                                                                                    |
| 1. iOS/Android 側の Bluetooth 機能が ON にな             |                                                                                                    |                                                                                                    |
| っているか確認                                           | 発光ダイオードが緑色になったら準備完了!                                                                                                    |                                                                                                    |
| 2. Bluetooth デバイス側がペアリングモードにな                     |                                                                                                    |                                                                                                    |
| っているか確認                                           |                                                                                                    |                                                                                                    |
| (Bluetooth デバイス側の説明書を確認)                          |                                                                                                    |                                                                                                    |
| たいていは Bluetooth 機器のボタン長押しで                        |                                                                                                    |                                                                                                    |
| ペアリングモード(LED 点滅等)                                 |                                                                                                    |                                                                                                    |
| <br>  3. iOS/Android 側の Bluetooth 画面でデバイス         |                                                                                                    |                                                                                                    |
| が目っている確認                                          |                                                                                                    |                                                                                                    |
|                                                   |                                                                                                    |                                                                                                    |
| 4. 検索で何も表示されていなければ Bluetooth                      |                                                                                                    |                                                                                                    |
| 4. 検索で何も表示されていなければ Bluetooth<br>機能を一旦オフにして再度オンにする |                                                                                                    |                                                                                                    |
| 4. 検索で何も表示されていなければ Bluetooth<br>機能を一旦オフにして再度オンにする |                                                                                                    |                                                                                                    |
|                                                   | <ul> <li>ミニドローンが、BluetoothRLow Energy を使用し<br/>始めると、携帯電話の BluetoothR デバイスの通<br/>常リストに表示されなくなります。</li> <li>Tickleアプリケーションを介してのみ、接続する<br/>ことができます。</li> <li>BluetoothR をお使いのアイパッド上で有効に<br/>する</li> <li>Tickleアプリケーションを起動させる</li> <li>ミニドローンのアイコンをタップすると接続を<br/>開始します。</li> <li>上手く接続出来なかった時の対処法</li> <li>iOS/Android 側の Bluetooth 機能が ON にな<br/>っているか確認</li> <li>Bluetooth デバイス側がペアリングモードにな<br/>っているか確認</li> <li>(Bluetooth デバイス側の説明書を確認)<br/>たいていは Bluetooth 機器のボタン長押しで<br/>ペアリングモード(LED 点滅等)</li> <li>iOS/Android 側の Bluetooth 画面でデバイス</li> </ul> | ミニドローンが、BluetoothRLow Energyを使用し<br>始めると、携帯電話の BluetoothR デバイスの通<br>常リストに表示されなくなります。       接続手順の説明         Tickleアプリケーションを介してのみ、接続する<br>ことができます。       1.         1. BluetoothR をお使いのアイパッド上で有効に<br>する       2.         2. Tickleアプリケーションを起動させる       3.         3. ミニドローンのアイコンをタップすると接続を<br>開始します。       接続手順の説明         1. iOS/Android 側の Bluetooth 機能が ON にな<br>っているか確認       接続手順の説明         2. Bluetooth デバイス側がペアリングモードにな<br>っているか確認       発光ダイオードが緑色になったら準備完了 !         2. Bluetooth デバイス側の説明書を確認)<br>たいていは Bluetooth 機器のボタン長押しで<br>ペアリングモード(LED 点滅等)       3. iOS/Android 側の Bluetooth 画面でデバイス |

|                                                              | 前もって作成していたプログラミングでミニドロー | ドローンが動作をする事により、子ども達に感  | 10分 |  |
|--------------------------------------------------------------|-------------------------|------------------------|-----|--|
|                                                              | ンを飛ばす(少し高度なのが望ましい)      | 動させ心を掴む。               |     |  |
|                                                              |                         |                        |     |  |
| は) 減さを 30 % にする<br>研究 10 1 1 1 1 1 1 1 1 1 1 1 1 1 1 1 1 1 1 | どのようなプログラミングで飛んだかを説明す   | 例:①離陸②高さ30cm③前に5秒進む④宙  |     |  |
|                                                              | る。                      | 返り⑤着陸 など               |     |  |
| 第 前版 第 首がえり                                                  |                         | 自分達ならどの様に飛ばしたいか?を3人で   |     |  |
| ○ 図 前長を止める                                                   | そのイメージを元に三人でもう一度話しあい    |                        |     |  |
| 選 武 最大の高さを 2 mil                                             | プログラミングを子どもたちに作ってもらう    |                        |     |  |
|                                                              |                         |                        |     |  |
| A 804.9                                                      |                         |                        |     |  |
| I JACES                                                      | - マーリー ー - ドニン、ド声王      |                        |     |  |
| 識 能力ライトの明るさを                                                 | ←アノリノロクラミンク画面           |                        |     |  |
| (1) 前方ライトを (オンマ)                                             |                         |                        |     |  |
|                                                              |                         |                        |     |  |
|                                                              |                         |                        |     |  |
| + 安教を追加 🛞 😒 🌝                                                |                         |                        |     |  |
|                                                              | プログラミングを作り終わったら、大人がスタート | ※飛ばす前にけが防止用にゴーグル、軍手を   | 20分 |  |
|                                                              | ボタンを押して飛ばす。             | 装着させる。                 |     |  |
|                                                              |                         |                        |     |  |
|                                                              | 最後にこのワークショップをやって感じた事を一  | 思い通りに行ったり、思い通りに行かない事も  |     |  |
|                                                              | 言ずつ発表してもらう。             | 有るので、1 回飛ばすたびに子ども達と話し合 |     |  |
|                                                              | 今後、ドローンがどのような形で我々の生活に   | う。                     |     |  |
|                                                              | 拘わって行くのか。という事をまとめてもらってし |                        |     |  |
|                                                              | める。                     |                        |     |  |
|                                                              |                         |                        |     |  |
|                                                              |                         |                        |     |  |
|                                                              |                         |                        |     |  |
|                                                              | うに促す。                   |                        | I   |  |
| ※ 子供達が喧嘩に発展してしまった場合はなぜそうなったのか話し合いをさせる。                       |                         |                        |     |  |